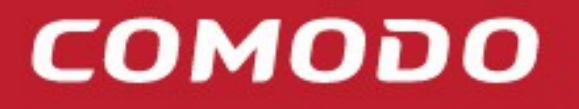

Creating Trust Online<sup>®</sup>

# Comodo cWatch WHMCS User Guide

Comodo Security Solutions 1255 Broad Street Clifton, NJ 07013

#### **Table of Contents**

| 1 Introduction to WHMCS         | 3  |
|---------------------------------|----|
| 2 WHMCS Installation            | 3  |
| 3 WHMCS Configuration           | 5  |
| 4 Quick Configuration           | 6  |
| 5 Product Configuration         | 7  |
| 6 Settings                      | 8  |
| 7 Bulk Provisioning             | 10 |
| 8 Tasks                         | 11 |
| 9 Logs                          | 12 |
| 10 Customer Management          | 12 |
| About Comodo Security Solutions | 14 |

# 1 Introduction to WHMCS

We are pleased to release the second edition of our cWatch Web Module for WHMCS. With the help of our partner community we were able to gather your feedback and create a module that will allow you to onboard your customer community with a click of a button. Some of the highlighted features that you will experience are as follows:

- Create Standalone Products or as an add on
- Create and terminate cWatch Web licenses from WHMCS system
- View customer license details from both client and administrative views
- Automate domain onboarding
- Create FTP accounts automatically to enable malware scanner

#### **Guide Structure**

- Introduction To WHMCS
- WHMCS Installation
- WHMCS Configuration
- Quick Configuration
- Product Configuration
- Settings
- Bulk Provisioning
- Tasks
- Logs
- Customer Management

This section assumes you have access to your WHMCS installation FTP server in order to copy the cWatch Web for WHMCS module source files.

1. Download cWatch Web for WHMCS v2.0 from the WHMCS Market Place here https://marketplace.whmcs.com/product/4601

## 2 WHMCS Installation

1. After the zip file has been downloaded, unzip the contents and it will decompress the following content:

COMODO Creating Trust Online\*

| CWatch - WHMCS Marketplace × +                                                                                                    |                            | - 0 ×      |
|----------------------------------------------------------------------------------------------------|----------------------------|------------|
| ← → C      WHMCS Limited [GB]   https://marketplace.whmcs.com/product/4601                                                                                                    | * 📒 🖬 🗉                    | 9 = 0 :    |
| WHM #S                                                                                                    | Return to Main Site        |            |
|                                                                                                    | Search Q Log In            |            |
| Quick Browse Most Popular Featured & Noteworthy Top Rated Top Free New & Recently Added                                                                                                    | Recently Updated           |            |
| CWatch<br>CWatch<br>Developed By cWatch<br>合合合合合                                                                                                    | Free Sponsored             |            |
| Provisioning Modules                                                                                                    | Compatible with WHMCS v7.7 |            |
| Description Reviews Compatibility Changelog                                                                                                    | Support                    |            |
| Texe: Electrons in these interactions interactions intera |                            |            |
| <pre>eWatch_v1.1.1 (4)zip ^</pre>                                                                                                    |                            | Show all X |

- 2. After the zip file has been downloaded, unzip the contents and it will decompress the following content:
  - Includes Folder
  - Modules Folder
  - Templates Folder
  - cWatch.php

#### > cWatch\_v1.1.1 (4)

| Name ^        | Date modified     | Туре        | Size |  |
|---------------|-------------------|-------------|------|--|
| 📜 includes    | 1/31/2019 8:32 AM | File folder |      |  |
| 📙 modules     | 1/31/2019 8:32 AM | File folder |      |  |
| 🗌 📙 templates | 1/31/2019 8:32 AM | File folder |      |  |
| 📼 cWatch.php  | 1/31/2019 8:32 AM | PHP File    | 1 KB |  |
|               |                   |             |      |  |

Login to your FTP server using your preferred FTP file manager, navigate to the WHMCS install directory and copy the contents of the folders to the following locations. \*\*Please note that the example below has WHMCS installed under the /public\_html folder and may be different depending on your installation. \*\*

- Contents of /includes/hooks to /public\_html/whmcs/includes/hooks
- · Contents of /modules/addons to /public\_html/whmcs/modules/addons (the entire cWatch folder)
- Contents of /modules/servers to /public\_html/WHMCS/modules/servers (the entire cWatch folder)
- Contents of /templates/custom\_pages to /public\_html/WHMCS/templates/custom\_pages (the entire custom\_pages folder)
- Contents of cWatch\_v1.1.1/cwatch.php to /public\_html/cwatch.php

Once the files are successfully copied to your FTP the configuration files are now in place for cWatch Web Module for WHMCS. You can disconnect from your FTP server and proceed to the configurations in the next section.

## 3 WHMCS Configuration

Now that the source files have been copied to your WHMCS server we can proceed with the configuration of the plugin.

3. 1. Login to your WHMCS administrator console.

| Home   Client Area   My Notes   My Account   Logout Philips   Multimedia   Multimedia   Multimed |                      |                                                                   |                                                    |                                        |                                                          |                              |  |  |  |  |
|----------------------------------------------------------------------------------------------------|----------------------|-------------------------------------------------------------------|----------------------------------------------------|----------------------------------------|----------------------------------------------------------|------------------------------|--|--|--|--|
| WHM                                                                                                    | Clients Orders       | 10 Pending Orders   47 Overdue Invoice<br>Billing Support Reports | s   9 Ticket(s) Awaiting Reply<br>Utilities Addons | Setup Help                             |                                                          | 9,                           |  |  |  |  |
| 📟 Shortcuts<br>🚓 Add New Client                                                                                                    | Dashboard            |                                                                   |                                                    |                                        |                                                          | \$                           |  |  |  |  |
| Add New Order  Create New Quote  Create New To-Do Entry  Concernent Streat                                                                                                    | 10<br>Pending Orders | 9<br>Tickets v                                                    | Vaiting                                            | S 1<br>Pending Cancella                | tions                                                    | 9<br>Pending Module Actions  |  |  |  |  |
| WHOIS Lookup                                                                                                    | System Overview      |                                                                   |                                                    | g ^ x                                  | Support                                                  | 2 ^ X                        |  |  |  |  |
| System Information                                                                                                    | 1.0                  | New Orders Activated Or                                           | Today<br>Income                                    | Last 30 Days Last 1 Year<br>1.0<br>0.9 | Awaiting Reply<br>9 Tickets<br>#725668 - where to buy cb | Assigned To You<br>0 Tickets |  |  |  |  |
| Advanced Search                                                                                                    | 0.8<br>0.7<br>0.6    |                                                                   |                                                    | 0.8                                    | #666005 - a<br>#251439 - aaa<br>#242021_test.test        | 2 months ago<br>2 months ago |  |  |  |  |
| Clients   Client Name                                                                                                    | 0.3                  |                                                                   |                                                    | 0.3<br>0.3                             | #696356 - test                                           | 2 months ago                 |  |  |  |  |
| Search                                                                                                    | 0.2                  | 1                                                                 |                                                    | 0.2 0.1 0                              | View All Tickets View<br>Billing                         | My Tickets Open New Ticket   |  |  |  |  |
|                                                                                                    | 12am                 | 1am                                                               | 2                                                  | 'am                                    | \$0.00                                                   | \$0.00                       |  |  |  |  |
| «Minimise Sidebar                                                                                                    | MarketConnect        | ⊖ ∧ × Staff                                                       | Online                                             | ₿ ^ X                                  | ¢0 00                                                    | ¢ 12 20                      |  |  |  |  |

- 2. Navigate to setup > addon modules and you will see the cWatch Web for WHMCS module along with your other available modules listed.
- 3. Click the Activate button and the cWatch Web Module for WHMCS is now activated.

| Home   Client Area   My Notes                                        | My Accoun                  | t   Logout           |                               |                             |                 |                      |                     |                 |                           |                      |                 |                    | 144               | n, 1 February 2014, 6242 |
|----------------------------------------------------------------------|----------------------------|----------------------|-------------------------------|-----------------------------|-----------------|----------------------|---------------------|-----------------|---------------------------|----------------------|-----------------|--------------------|-------------------|--------------------------|
| 10 Pending Orders   47 Overdue Invoices   9 Ticket(s) Awaiting Reply |                            |                      |                               |                             |                 |                      |                     |                 |                           |                      |                 |                    |                   |                          |
|                                                                      | <u> </u>                   | Clients              | Orders                        | Billing                     | Support         | Reports              | Utilities           | Addons          | Setup                     |                      |                 |                    |                   |                          |
|                                                                      |                            |                      |                               |                             |                 |                      |                     |                 | General Sett              | tings                |                 |                    |                   |                          |
| Configuration                                                        | Addor                      | าร                   |                               |                             |                 |                      |                     |                 | Sign-In Integ             | grations<br>Sottings | _               |                    |                   | G Help                   |
| General Settings                                                     | This is w                  | here vou car         | a activate and                | l manage add                | lon modules     | in your WHM          | ICS installatio     | n. Older legac  | MarketConn                | iect                 | - I to activate | /deactivate and co | nfigure access ri | ights but will not be    |
| Automation Settings<br>Application Links                             | able to s                  | how any cor          | figuration op                 | tions, versior              | n or author in  | formation.           | ico installatio     | n. older legae  | Notifications             | 5                    |                 | racacavate and co  | Inguie access in  | ignes, but will not be   |
| OpenID Connect                                                       |                            |                      |                               |                             | Module          |                      |                     |                 | Staff Manag               | ement                | Author          |                    |                   |                          |
| Addon Modules                                                        | <ul> <li>Balk</li> </ul>   | Printers Marik       | in.                           |                             | module          |                      |                     |                 | Payments<br>Products/Se   | rvices               |                 |                    |                   |                          |
| Client Groups<br>Fraud Protection                                    | They and                   | in a filly of        | an ya in p                    | nia a system                | erable price :  | danges in e          | iking alimit        |                 | Support                   |                      | VHALL           | Activate           | Deactivate        | Configure                |
| Staff Management                                                     | » cWat                     | ch                   | COMPOSIUS                     |                             |                 |                      |                     |                 | Application I             | Links                | Comodo          | Activate           | Deactivate        | Configure                |
| Administrator Users                                                  | FULLY                      | IANAGED &            | COMPREHEN                     | SIVE SECURI                 | YSOLUTION       |                      |                     |                 | OpenID Con<br>Email Templ | nect<br>lates        | _               |                    |                   |                          |
| Administrator Roles                                                  | This and                   | ion allows p         | a to configu                  | na na minera                | d'anishingal    | in a little s        | preliational reput  | ers qualifie is |                           |                      | VININGS         | Activate           | Deactivate        | Configure                |
| Manage API Credentials                                               | Phillips                   | eli<br>Eleventeren   | de monarcoles (em             | parentine Pe                | P-SOLP Holes    | nations and dates in | a model stage model | y complication  | Client Group              | os<br>nt Fields      | _               |                    |                   |                          |
| 👶 Payments                                                           | + 9006                     | Analytics            |                               |                             |                 |                      |                     |                 | Fraud Prote               | ction                | -               |                    |                   |                          |
| Currencies<br>Payment Gateways                                       | This realized              | dute provide<br>loss | n a quickare                  | Heady way to                | integrate fut   | Coogle-Anat          | you knowing         | ngo hana, ana   | Other                     |                      | MAMOS           | Activate           | Deactivate        | Configure                |
| Tax Rules                                                            | +Som                       | sing Manage          | -                             |                             |                 |                      |                     |                 |                           |                      |                 |                    |                   |                          |
| Promotions                                                           | End out                    | nestic tid.          | itribute pour<br>Prote il non | own-cedings<br>andreses som | and application | one using the        | Found Stopped       | HE LOCION       | -MCS.                     | 303                  | Viel CS         | Activate           | Deactivate        | Configure                |
| Products/Services                                                    | + Maile                    | Ning                 |                               |                             |                 |                      |                     |                 |                           |                      | 101.0007        | Activato           | Deactivate        | Configuro                |
| Configurable Options                                                 | in the second              | erwith the t         | AutOring or                   | vell service fo             | r novokotaro    | and email to         | whethy are          | mation.         |                           | 1.4                  | Personal d      | Activate           | Deactivate        | comgure                  |
| Product Addons<br>Product Bundles                                    | <ul> <li>New ID</li> </ul> |                      | Dering Seine 1                | LDI MANAGES                 | in start daries | iners. The s         | den enclude         | electric Meet   | LDL                       |                      |                 |                    |                   |                          |
| Domain Pricing                                                       | Strengt of                 | and order            | processing h                  | Press Table                 | a.nd-plane      | including 1          | LINES, LINE         | uch, and Per-   |                           | 1.1                  | a fragmente     | Activate           | Deactivate        | Configure                |
| Domain Registrars                                                    | Pagedat                    | Con. Leave a         | nore at Mips                  | Service and the             | perversi aq     |                      |                     |                 |                           |                      |                 |                    |                   |                          |

4. 4. In order to create packages in the next section you must define the access controls for the addon. To do

COMODO

so, click Configure and choose the administrator group who will have access. In this example we will give the group Full Administrator access.

| » cWatch<br>FULLY MANAGED & COMPREHENSIVE SECURITY SOLUTION | 1.1.1 | Comodo | Activate | Deactivate | Configure |  |  |  |
|-------------------------------------------------------------|-------|--------|----------|------------|-----------|--|--|--|
| Hooks Enabled 🗷 Hooks in the module will be enabled         |       |        |          |            |           |  |  |  |
| Access Control                                              |       |        |          |            |           |  |  |  |

You are ready to configure your cWatch products and addons that will be available for your customers to purchase from your website!

## 4 Quick Configuration

The quick configuration area lets you set your connection to the cWatch Web Partner portal and configure cWatch Web licenses for the products and addons you want to make available for customers to purchase.

- 1. Go to Addons > cWatch. You will be brought to the 'Quick Configuration' menu.
- Enter your partner portal credentials and click 'Test Connection' to verify the settings. This is the same user name and password that you login to https://partner.cwatch.comodo.com with.

Click 'Save settings' when you see the connection to the API is successful.

- Production Endpoint: https://partner.cwatch.comodo.com
- Staging Environment: http://cwatchpartnerportalstaging-env.us-east-1.elasticbeanstalk.com/

| Home   Client Area   My Notes | My Account   Logout          |                                                                                                    | Friday, 1 February 2019, 13:44 |
|-------------------------------|------------------------------|----------------------------------------------------------------------------------------------------|--------------------------------|
| WHM                           | Clients Orders               | 10 Pending Orders   47 Overdue Invoices   9 Ticket(s) Awaiting Reply<br>Billing Support Reports Utilities Addons Setup Heip | 9,                             |
| Addons                        | cWatch © Quick Configuration | cWatch                                                                                                    | M Coules Garden                |
| <u>cWatch</u>                 | A / Quick Configuration      |                                                                                                    |                                |
| Clients T<br>Client Name      | API Settings                 |                                                                                                    |                                |
| Search                        | Endpoint                     | http://cwatchpartnerportaistaging-env.us-east-1.elasticbeanstaik.com                                                        |                                |
| yekon                         | Username                     | cwatchwebtestpartner@yopmall.com                                                                                            |                                |
| <u>« Minimise Sidebar</u>     | Password                     | Test Connection                                                                                                    |                                |
|                               |                              | Save Settings                                                                                                    |                                |
|                               |                              |                                                                                                    |                                |

## 5 Product Configuration

The product configuration section lets you easily create cWatch Web products and addons to make available for purchase.

- 1. To create a product/addon simply scroll down to the license and change it from disabled to enabled. Once enabled you will see the details of the product/addon that is completely customizable.
  - Note that by default a new hidden product group called 'Web Security cWatch Web'. In the next section we will discuss how to unhide this group.

| Enabled v Basic           |                                                                                                    |   |
|---------------------------|----------------------------------------------------------------------------------------------------|---|
| Product Name              | Basic                                                                                                    |   |
| Auto Setup                | Auto Setup when first payment is received                                                                                                    | v |
| Product Group             | Web Security – cWatch Web                                                                                                    | Ŧ |
| Payment Type              | Free                                                                                                    | • |
| Description               | Daily Malware+ Vulnerability scan<br>Increase website speed – CDN<br>1x malware removal<br>1x vulnerability repair<br>1x Brand reputation monitoring<br>24/7 Customer Support |   |
| Related Addon Description | Scan, Alert & 1x Malware Removal                                                                                                    |   |
| Auto Terminate Days       | 0                                                                                                    |   |
| Save                      |                                                                                                    |   |

| Products Configuration             |
|------------------------------------|
| Enabled > Basic                    |
| Enabled > Starter                  |
| Disabled > Pro                     |
| Disabled > Promium                 |
| Disabled > Pro Paid with Trial     |
| Disabled > Premium Paid with Trial |
| Disabled > Pro Trial - 30 days     |
| Disabled > Pro Trial - 60 days     |
| Disabled > Premium Trial - 30 days |
| Disabled > Premium Trial - 60 days |
|                                    |

2. To review the products created in the previous step go to Setup>Products/Services>Products/Services. You will see the WebSecurity -cWatch Web group hidden with the products you have chosen.

COMODO Creating Trust Online

| Home   Client Area   My Notes                                                                                                    | Home   Client Area   My Notes   My Account   Logout |                                                                          |                                                                   |                                                      |                                                                |                                                    |                                  |                                   |                                |                                 |                            |
|----------------------------------------------------------------------------------------------------|-----------------------------------------------------|--------------------------------------------------------------------------|-------------------------------------------------------------------|------------------------------------------------------|----------------------------------------------------------------|----------------------------------------------------|----------------------------------|-----------------------------------|--------------------------------|---------------------------------|----------------------------|
|                                                                                                    |                                                     |                                                                          | 10 F                                                              |                                                      |                                                                |                                                    |                                  |                                   |                                |                                 |                            |
|                                                                                                    | 3                                                   | Clients                                                                  | Orders Billing                                                    | Support                                              | Reports Ut                                                     | lities Addons                                      | Setup                            | Help                              |                                | ~                               |                            |
| Configuration<br>General Settings<br>Automation Settings<br>Application Links<br>OpenID Connect<br>Email Templates<br>Addon Modulaes | Produ<br>This is w<br>individua<br>+ Crea           | cts/Services<br>here you config<br>ally). A product v<br>ate a New Group | 5<br>ure all your produc<br>vhich is in a hidder<br>o Oreate a Ne | ts and services.<br>a group can still t<br>w Product | Each product must<br>be ordered using th<br>Duplicate a Produc | be assigned to a gro<br>e Direct Order Link s<br>t | oup which can e<br>shown when ec | either be visil<br>diting the pac | ble or hidden from th<br>kage. | e order page (products may also | <b>G</b> Help<br>be hidden |
| Client Groups<br>Fraud Protection                                                                                                    |                                                     | Product N                                                                | Name                                                              |                                                      | Туре                                                           | Pay T                                              | уре                              |                                   | Stock                          | Auto Setup                      |                            |
| Staff Management                                                                                                    | + Gro                                               | up Name: Web                                                             | Security – cWatch '                                               | Web (Hidden)                                         | ct/Sonvico (c)Natch)                                           | Ero                                                | <u>_</u>                         |                                   |                                | After First Daymont             |                            |
| Administrator Users                                                                                                    | Starter                                             |                                                                          |                                                                   | Other Produ                                          | ct/Service (cWatch)                                            | Recur                                              | ring                             |                                   | -                              | After First Payment             | + © ⊂<br>+ ⊡ ⊖             |
| Administrator Roles<br>Two-Factor Authentication                                                                                     | 🕀 Gro                                               | up Name: Share                                                           | ed Hosting Plans                                                  |                                                      |                                                                |                                                    | 0                                |                                   |                                | ,                               |                            |
| Manage API Credentials                                                                                                    | Bronze/                                             | Starter Bundle                                                           |                                                                   | Prod                                                 | uct Bundle                                                     |                                                    |                                  |                                   | -                              | Off                             | + 🗊 😑                      |
| 👶 Payments                                                                                                    | Silver                                              |                                                                          |                                                                   | Hosting A                                            | ccount (cWatch)                                                | Recur                                              | ring                             |                                   |                                | After First Payment             | 4 🔯 🤤                      |
| Currencies                                                                                                    | Gold                                                |                                                                          |                                                                   | Hosting A                                            | ccount (cWatch)                                                | Recur                                              | ring                             |                                   | -                              | Instantly After Order           | 🕈 🔯 🥥                      |
| Payment Gateways                                                                                                    |                                                     |                                                                          |                                                                   | Hosti                                                | ng Account                                                     | Fre                                                | e                                |                                   | -                              | Off                             | 🕈 🔯 😑                      |
| Promotions                                                                                                    | Bronze                                              |                                                                          |                                                                   | Hosting A                                            | ccount (cPanel)                                                | Recur                                              | ring                             |                                   | -                              | After First Payment             | 🕈 🔯 🥥                      |
| O Des alucato / Compiesso                                                                                                    |                                                     |                                                                          |                                                                   | Hosti                                                | ng Account                                                     | Fre                                                | e                                |                                   | -                              | Off                             | 0 🤿 🕈                      |
| Developer (Cassions                                                                                                    | Test Pro                                            | duct                                                                     |                                                                   | Hosting A                                            | ccount (cWatch)                                                | Fre                                                | e                                |                                   | -                              | After First Payment             | + 🔯 😑                      |

3.To review the addons that were created in the previous steps go to Setup > Products/Services > Product Addons.

4. Click the configuration button to the right and we will choose the available packages that will have the cWatch Web products to choose from. \*\*Note that this step is important to set up the on by default model later on in this tutorial.\*\*

| Home   Client Area   My Notes                                                                                                    | My Account            | Logout                                                |                                               |                               |                                |                       |                    |               |              |               | Galdag 11 Reference (2010) 43                                         |
|----------------------------------------------------------------------------------------------------|-----------------------|-------------------------------------------------------|-----------------------------------------------|-------------------------------|--------------------------------|-----------------------|--------------------|---------------|--------------|---------------|-----------------------------------------------------------------------|
|                                                                                                    | ic i                  |                                                       |                                               | 10 Pend                       | ling Orders   47               | Overdue Invoice       | s   9 Ticket(s) Av | vaiting Reply |              |               |                                                                       |
|                                                                                                    |                       |                                                       | Orders                                        | Billing                       | Support                        | Reports               | Utilities          | Addons        | Setup        | Help          |                                                                       |
| Configuration<br>General Settings<br>Automation Settings<br>Application Links<br>OpenID Connect<br>Email Templates<br>Addom Modules | Addons a<br>ordered B | ct Addor<br>are primaril<br>by the clien<br>New Addor | ns<br>ly designed for<br>it to add to an<br>n | r one off fee<br>existing pac | items, where<br>kage at any ti | as for recurri<br>me. | ng items you       | would use co  | nfigurable o | ptions. Addor | Ins can be displayed during the initial order process but can also be |
| Client Groups<br>Fraud Protection                                                                                                   | Na                    | ıme                                                   |                                               |                               |                                |                       | De                 | scription     |              |               | Pay Type Show Addon<br>Order Weighting                                |
| Administrator Users                                                                                                    | Basic                 | · · · · · ·                                           | Scan, Alert & 1                               | 1x Malware I                  | Removal                        |                       |                    |               |              |               | Free 🥥 0 🗔 🤤                                                          |

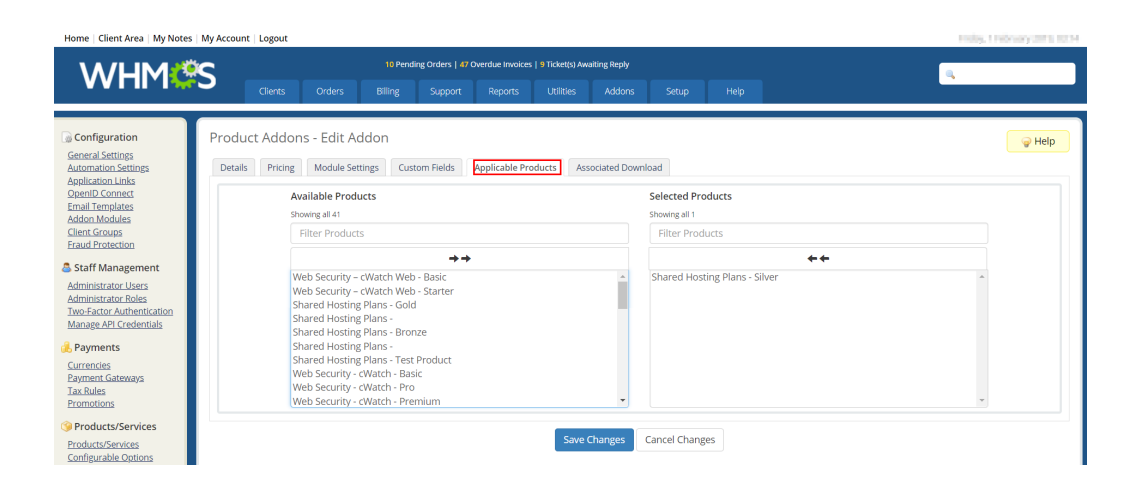

## 6 Settings

The cWatch Web for WHMCS module uses queuing to do tasks such as creating new FTP accounts. This mechanism uses the inbuilt WHMCS automation module, however, it is recommended to configure the settings below on your WHMCS server to improve the entire automated process.

1. Click on the settings button and we will review each option below.

COMODO Creating Trust Online

| Home   Client Area   My Notes | Hy Account   Logou | ut                          |                                       |                                            |                                               | Initiag 7 Educary 2019,4815    |
|-------------------------------|--------------------|-----------------------------|---------------------------------------|--------------------------------------------|-----------------------------------------------|--------------------------------|
| WHM                           | <u> </u>           |                             | 10 Pending Orders   47 Ove            | rdue Invoices   9 Ticket(s) Awaiting Reply |                                               | 4                              |
|                               | Clients            | s Orders                    | Billing Support                       | Reports Utilities Addons                   | Setup Help                                    |                                |
| Addons     cWatch             | cWatch 🔹           | Quick Configuration         | O <sup>©</sup> Settings III Logs      | 🔚 Tasks 💼 Bulk Provisioni                  | 8                                             | M CDULES Garden                |
| Advanced Search               | 🗌 / Settings       |                             |                                       |                                            |                                               |                                |
| Clients                       | General S          | Settings                    |                                       |                                            |                                               |                                |
| Client Name *                 |                    |                             |                                       |                                            |                                               |                                |
| Search                        | Include o          | cWatch Add-on by<br>default | Do not include any ad                 | lon                                        | •                                             | ]                              |
| Staff Online                  |                    |                             | Automatically include cWat<br>option) | ch Add-on by default for new orders of     | all applicable products (with the "View Cart" |                                |
|                               | La                 | anding Page Links           | Off                                   |                                            |                                               |                                |
| - Minimise Soldar             |                    |                             | Activate navigation link with         | in the client area bar                     |                                               |                                |
|                               | Auto               | Assign to Addons            | Off                                   |                                            |                                               |                                |
|                               |                    |                             | Automatically assign produ            | cts as add-on options to all applicable p  | roducts                                       |                                |
| Include cWatch Ad             | ld op by           | Basic                       |                                       |                                            |                                               |                                |
| Include createn Ad            | default f          | Dasic                       |                                       |                                            |                                               | · · ·                          |
|                               |                    | Do not incl                 | iude any addon                        |                                            |                                               |                                |
|                               |                    | Basic                       |                                       |                                            |                                               |                                |
|                               |                    | Starter                     |                                       |                                            |                                               |                                |
|                               |                    |                             |                                       |                                            |                                               |                                |
|                               |                    | Basic - les                 | 1                                     |                                            |                                               |                                |
|                               |                    | Pro                         |                                       |                                            |                                               |                                |
|                               |                    | Premium                     |                                       |                                            |                                               |                                |
|                               |                    |                             |                                       |                                            |                                               |                                |
| Provisioni                    | ing Setting        | gs                          |                                       |                                            |                                               |                                |
|                               |                    |                             |                                       |                                            |                                               |                                |
| Default                       | Payment Gate       | eway A                      | siaPay                                |                                            |                                               | •                              |
|                               |                    | This                        | option will be used                   | for Bulk Provisioning (or                  | ers created by Bulk Provisioning              | tasks will have this option as |
|                               |                    | payn                        | nent method)                          |                                            |                                               |                                |
|                               |                    |                             |                                       |                                            |                                               |                                |
|                               | Auto Apply         | SSL On                      |                                       |                                            |                                               |                                |
|                               |                    | Auto                        | matically start SSL                   | provisioning process. Cu                   | stomer's name servers must poi                | nt to NuDNS till CNAME record  |
|                               |                    | expir                       | res                                   |                                            |                                               |                                |
| Remove Sit                    | e after termina    | ation                       |                                       |                                            |                                               |                                |
|                               |                    | Bom                         | nove site from cl.Mot                 | ch when subscription is to                 | rminated                                      |                                |
|                               |                    | Rem                         | love site nom CWat                    | un when subscription is te                 | minaled                                       |                                |
| Auto Enabl                    | le cWatch Sca      | nner On                     |                                       |                                            |                                               |                                |
|                               |                    | Auto                        | matically create FT                   | P account for cWatch to u                  | inload and run malware scans                  |                                |
|                               |                    | Auto                        | matically creater i                   |                                            | pioud and run maiware scans                   |                                |
| Move site traf                | ffic to cWatch     | CDN On                      |                                       |                                            |                                               |                                |
|                               |                    | Auto                        | matically change D                    | NS records to point cWat                   | ch if an external DNS server is n             | ot in use                      |
|                               |                    |                             |                                       |                                            |                                               |                                |
|                               | Nameser            | vers ns                     | 1.dnsbycomodo.r                       | et                                         |                                               |                                |
|                               |                    | ns                          | 2.dnsbycomodo.r                       | let                                        |                                               |                                |
|                               |                    |                             |                                       |                                            |                                               |                                |
|                               |                    | Put e                       | each nameserver in                    | new line                                   |                                               |                                |
|                               |                    | ,                           |                                       |                                            |                                               |                                |
| Show                          | v cWatch Prod      | lucts                       | Hide                                  |                                            |                                               |                                |
|                               |                    | Show                        | w/hide cWatch prod                    | ucts group in Client Area                  |                                               |                                |
|                               |                    |                             |                                       |                                            |                                               |                                |
|                               |                    | Sa                          | ve Settings                           |                                            |                                               |                                |
|                               |                    |                             |                                       |                                            |                                               |                                |

- Include cWatch addon by default In the previous section we configured the cWatch Web addons to be available for specified products. By selecting this option, the license picked, will automatically be added to the customers cart upon checkout.
- Landing Page Links activating this feature will display a web page on your menu page with pre-filled description of cWatch Web. There are CTA buttons on the page to purchase the service.
- Auto Assign Addons Let the cWatch Web for WHMCS module automatically assign addons to your existing products. For example, assign addons
- Default Payment Gateway Choose default payment method associated.
- Auto Apply SSL Begin the SSL provisioning process when the account is provisioned. The customer will

have to point to NuCDN to complete the domain verification process.

- Remove Site After Termination When the license for the customer's site terminates it will be automatically removed from the cWatch Web system. \*\*It is important to note that if this option is selected that customers should be made aware that they need to revert back their DNS settings to their origin host before the site is terminated.\*\*
- Auto Enable cWatch Scanner With this option selected the cWatch Web for WHMCS will automatically create FTP credentials in the customers cPanel/DirectAdmin/Plesk console and will leverage them to enable the cWatch Web malware scanner by automatically placing the PHP file that is used.
- Move Site Traffic to cWatch CDN Automatically update DNS records to point to cWatch if external DNS server is not in use.
  - Nameservers The Nameserver values specified here will be used to update DNS
- Show cWatch Products Selecting this option will unhide the Product group that was made earlier on automatically.

## 7 Bulk Provisioning

With the cWatch Web for WHMCS module we want to make it quick and easy for you to distribute licenses and provision all your customers with a click of a button.

1. Navigate to the Bulk Provisioning section.

| Home   Client Area   My Notes | My Account   Logout                                                                                                    | Finity, 1 Hotosity 2016 ISSN |  |  |  |
|-------------------------------|----------------------------------------------------------------------------------------------------|------------------------------|--|--|--|
| WHM                           | 10 Pending Orders   47 Overdue Invoices   9 Ticket(s) Awaiting Reply Clients Orders Billing Support Reports Utilities Addons Setup Help | 4                            |  |  |  |
| Addons     cWatch             | CWatch 🗢 Quick Configuration 📽 Settings 🏭 Logs 🏭 Tasks 💼 Bulk Provisioning                                                              | M DULES Garden               |  |  |  |
| Advanced Search               | W / Bulk Provisioning                                                                                                    |                              |  |  |  |
| Clients •                     | Bulk Provisioning                                                                                                    |                              |  |  |  |
| Client Name 💌                 | This tool allows to choose a cWatch product and add it to the selected client services                                                  |                              |  |  |  |
| 🚨 Staff Online                | cWatch Product Basic                                                                                                    | •                            |  |  |  |
| 1404                          | Select Services   All  Selected                                                                                                    |                              |  |  |  |
| + Minimise Sidebar            |                                                                                                    |                              |  |  |  |

- 2. First, we will want to choose the product or addon that will be distributed to your customers. Depending on if you distribute an addon or product will determine how it will be displayed in the customers portal. Both options will automate the following:
- cWatch Web customer account creation based off e-mail address
- Add domain to cWatch Web customer portal
- Automatically create FTP credentials (if configured in previous section)
- · Add FTP credentials to cWatch Web Customer portal and enable Malware Scanner

COMODO Creating Trust Online

#### Bulk Provisioning

This tool allows to choose a cWatch product and add it to the selected client services

| cWatch Product  | Basic    |
|-----------------|----------|
|                 | Addons   |
| Select Services | Basic    |
|                 | Products |
|                 | Basic    |
|                 | Starter  |

3. In the selected services section you have the option to deploy to all customers configured on your cPanel / DirectAdmin / Plesk platform or you can select specific products and/or domains. Make your selected and click Provision. Once clicked the cWatch Web for WHMCS module will automatically queue the tasks required to complete the onboarding process.

| Bulk Provisioning                  |                                                               |  |  |  |
|------------------------------------|---------------------------------------------------------------|--|--|--|
| This tool allows to choose a cWate | h product and add it to the selected client services          |  |  |  |
| cWatch Product                     | Basic                                                         |  |  |  |
| Select Services                    | All      Selected                                             |  |  |  |
| Select Products                    | All cPanel / DirectAdmin / Plesk products (Total services: 3) |  |  |  |
|                                    | Choose service's product                                      |  |  |  |
|                                    | Provision                                                     |  |  |  |
| Bulk Provisioning                  |                                                               |  |  |  |
| This tool allows to choose a cWate | h product and add it to the selected client services          |  |  |  |
| cWatch Product                     | Basic                                                         |  |  |  |
| Select Services                    | All      Selected                                             |  |  |  |
| Select Services                    |                                                               |  |  |  |
|                                    | #9 Bronze (cwatch-web.pp.ua)                                  |  |  |  |
|                                    | #41 Bronze ()                                                 |  |  |  |
|                                    | #44 Bronzo (rol zo)                                           |  |  |  |

8 Tasks

After clicking Provision in the previous section, you can view the progress by clicking on Tasks. This will show you the status of each job that is running on the server.

\*\*Please note that cron jobs run on a schedule and will run accordingly to the schedule you have set.\*\*

#### COMODO Creating Trust Online\*

| Home   Client Area   My Notes                                                                                                    | My Account   Logout                                                                                                    | Friday, 1 February 2019, 03:24 |  |  |  |
|----------------------------------------------------------------------------------------------------|----------------------------------------------------------------------------------------------------|--------------------------------|--|--|--|
| WHM 📽                                                                                                    | 10 Pending Orders   47 Overdue Invoice   9 Ticket(s) Availing Reply                                                                             | ۹.                             |  |  |  |
| Addons <u>cWatch</u>                                                                                                    | CWatch  Quick Configuration CWatch Quick Configuration CWatch                                                                                   | M 2 DULES Garden               |  |  |  |
| Client Name                                                                                                    | Tasks List List of current and already executed tasks                                                                                           | _                              |  |  |  |
| Staff Online yelon Module uses the WHMCS cron job to execute tasks automatically but you can set up separate module cron by your own (if for some reason you do not have WHMCS cron command activated execute tasks more often than WHMCS cron job - which typically runs every 5 minutes). Below is cron job command you need to manually set on your server: |                                                                                                    |                                |  |  |  |
| - Minimise Sidebar                                                                                                    | Last cron command run: 2019-02-01 03:20:02<br>Show tasks<br>All tasks                                                                           |                                |  |  |  |
|                                                                                                    | Show     10     entries     Search       Date     III     Name     IIII     Type     IIIII     Message     IIIIIIIIIIIIIIIIIIIIIIIIIIIIIIIIIIII | Actions                        |  |  |  |

## 9 Logs

Additional log information on each job ran by the cWatch Web for WHMCS module is available under the Logs section. You can click under actions for additional details regarding each job.

| Home   Client Area   My Notes | My Account   Logout         |                                             |                                                                         |                          |            | Friday Federary 3115-1025 |
|-------------------------------|-----------------------------|---------------------------------------------|-------------------------------------------------------------------------|--------------------------|------------|---------------------------|
| WHM                           | Clients Orders              | 10 Pending Orders   47 C<br>Billing Support | verdue Invoices   9 Ticket(s) Awaiting Reply<br>Reports Utilities Addon | s Setup Help             |            | <b>A</b>                  |
| Addons <u>cWatch</u>          | CWatch & Quick Configuratio | n 📽 Settings 🔝 Lo                           | gs 🧮 Tasks 👘 Bulk Provisio                                              | ning                     |            | MODULESGarden             |
| 🔍 Advanced Search             | 🖀 / Logs                    |                                             |                                                                         |                          |            |                           |
| Clients   Client Name         | Logs List                   |                                             |                                                                         |                          |            | _                         |
| Search                        | Show 10 • entries           |                                             |                                                                         |                          | Search     |                           |
| Staff Online                  | Time ↓≣                     | Type 10 Namespa                             | ce 💵 Title                                                              |                          | ↓⊕ User ↓⊕ | Actions                   |
|                               | 2019-01-31 09:00            | INFO general                                | MGModule\cWate                                                          | h\Hook\Cron\DailyCronJob | -          | ۲                         |
| « Minimise Sidebar            | 2019-01-31 09:00            | INFO general                                | MGModule\cWate                                                          | h\Hook\Cron\PreCronJob   | -          | ۲                         |
|                               | 2019-01-30 09:00            | INFO general                                | MGModule\cWate                                                          | h\Hook\Cron\DailyCronJob | -          | ۲                         |
|                               | 2019-01-30 09:00            | INFO general                                | MGModule\cWate                                                          | h\Hook\Cron\PreCronJob   | -          | ۲                         |

## 10 Customer Management

After the license has been distributed or purchased from WHMCS you can manage all of your customers from their client profile. The following functionality is supported:

- **Re-Attempt FTP Provisioning** Allows the cWatch Web Module for WHMCS to restart the process of creating FTP credentials and sending the data to cWatch Web through the API.
- **Re-Attempt CDN/DNS Provisioning** Re-attempts the process to update Nameservers automatically to route website traffic through cWatch CDN.
- Update License Key If license key changes for customer this will update it accordingly for the account.
- Update FTP Credentials If FTP credentials change this will update credentials to the cWatch Web

customer portal.

- Login to cWatch Customer Portal Allows administrator to login automatically to customer's cWatch Web
  through Single Sign On.
- Login to cWatch Partner Portal Logs administrator directly into their cWatch Web Partner Portal.

|                                |                                             | t La                  | Last Updated: 16 minutes ago |                                    |                                   |  |
|--------------------------------|---------------------------------------------|-----------------------|------------------------------|------------------------------------|-----------------------------------|--|
| DOMAIN                         | MAIN LICENSE TYPE<br>BASIC_DETECTION        |                       | LICENSE STATUS Valid         | 5 O LICEI                          | LICENSE EXPIRATION                |  |
| LICENSE TERM                   | LICENSE KEY<br>cdc18f70-3e1<br>5f9dc5c2dc10 | f-4d3d-9059-<br>d     | ⊠ EMAIL දා<br>No             |                                    | ENEW AUTOMATICALLY                |  |
| E FTP ACCOUNT                  | Q SCANNER STA                               | TUS                   | CDN/DNS STATU<br>            | JS                                 |                                   |  |
| RE-ATTEMPT FTP<br>PROVISIONING | RE-ATTEMPT CDN/DNS<br>PROVISIONING          | UPDATE<br>LICENSE KEY | UPDATE FTP<br>CREDENTIALS    | LOGIN TO CWATCH<br>CUSTOMER PORTAL | LOGIN TO CWATCH<br>PARTNER PORTAL |  |

COMODO Creating Trust Online\*

## About Comodo Security Solutions

Comodo Security Solutions is a global innovator of cybersecurity solutions, protecting critical information across the digital landscape. Comodo provides complete, end-to-end security solutions across the boundary, internal network and endpoint with innovative technologies solving the most advanced malware threats. With over 80 million installations of its threat prevention products, Comodo provides an extensive suite of endpoint, website and network security products for MSPs, enterprises and consumers.

Continual innovation and a commitment to reversing the growth of zero-day malware, ransomware, data-breaches and internet-crime distinguish Comodo Security Solutions as a vital player in today's enterprise and home security markets.

#### About Comodo Cybersecurity

In a world where preventing all cyberattacks is impossible, Comodo Cybersecurity delivers an innovative cybersecurity platform that renders threats useless, across the LAN, web and cloud. The Comodo Cybersecurity platform enables customers to protect their systems and data against even military-grade threats, including zero-day attacks. Based in Clifton, New Jersey, Comodo Cybersecurity has a 20-year history of protecting the most sensitive data for both businesses and consumers globally. For more information, visit comodo.com or our **blog**. You can also follow us on **Twitter** (@ComodoDesktop) or **LinkedIn**.

1255 Broad Street

Clifton, NJ 07013

United States

Tel:+1.877.712.1309

Tel:+1.888.551.1531

https://www.comodo.com

Email: EnterpriseSolutions@Comodo.com